## **E** Effectuer les prévisions d'effectifs dans ONDE

## Après avoir vérifié que votre base d'élèves est correcte dans ONDE...

• Cliquez sur Ecole, puis sur Prévisions des effectifs ÉCOLE ACCUEIL 1001 • Carte d'identité Mon tablea Classes Calculs des effectifs Les effectifs Prévisions des effectifs Effectifs 2017-2018 Cliquez sur Effectuer des prévisions des effectifs pour • la rentrée scolaire N+1. 24 ÉCOLE ACCUEIL Prévisions des effectifs Saisir les prévisions des effectifs de l'année N+1 Ajustement des prévisions des effectifs pour l'année suivante

 La 2<sup>ème</sup> ligne représente la montée pédagogique automatique

 Corrigez éventuellement les chiffres de la montée pédagogique automatique.

Nbre d'élèves maintenus

- Saisissez le nombre d'élèves entrants.
  Nombre d'élèves que vous inscrirez en 2017-2018 (TPS, PS notamment)
- Saisissez éventuellement le nombre d'élèves sortants.

*Nombre d'élèves dont vous êtes sûr qu'ils ne seront plus là à la rentrée 2017-2018 (Déménagement ou autre...)* 

• Cliquez sur **Enregistrer**.

I Aprés avoir cliqué sur Enregistrer, vous pouvez valider vos prévisions dans le menu Gérer les prévisions des e

Enremistrer

Ordinaire

СР

GS

CYCLE II

(2)

CE1

CE2

11

9

0

0

CYCLE I

(1)

2

0

0

0

0

0

10

0

0

10

0

0

8

0

0

PS MS

TPS

Niveaux Nombre de classes

Effectifs constatés

(au 16/10/2017) Montée pédagogique

(automatique)

Montée pédagogique

(ajustée par le directeur)

Entrées

(directeur)

Sorties

(directeur)

CYCLE III

(3)

CM1 CM2

12

11

0

0

× Annuler

Enregistrer

9

6

0

0

Total

(1+2+3)

4

77

57

9

0

0

(1)

0

0

65

0

0

CYCLE I CYCLE II CYCLE III

0

0

0

0

0

(3)

0

0

0

0

0

Tota

(1+2+

0

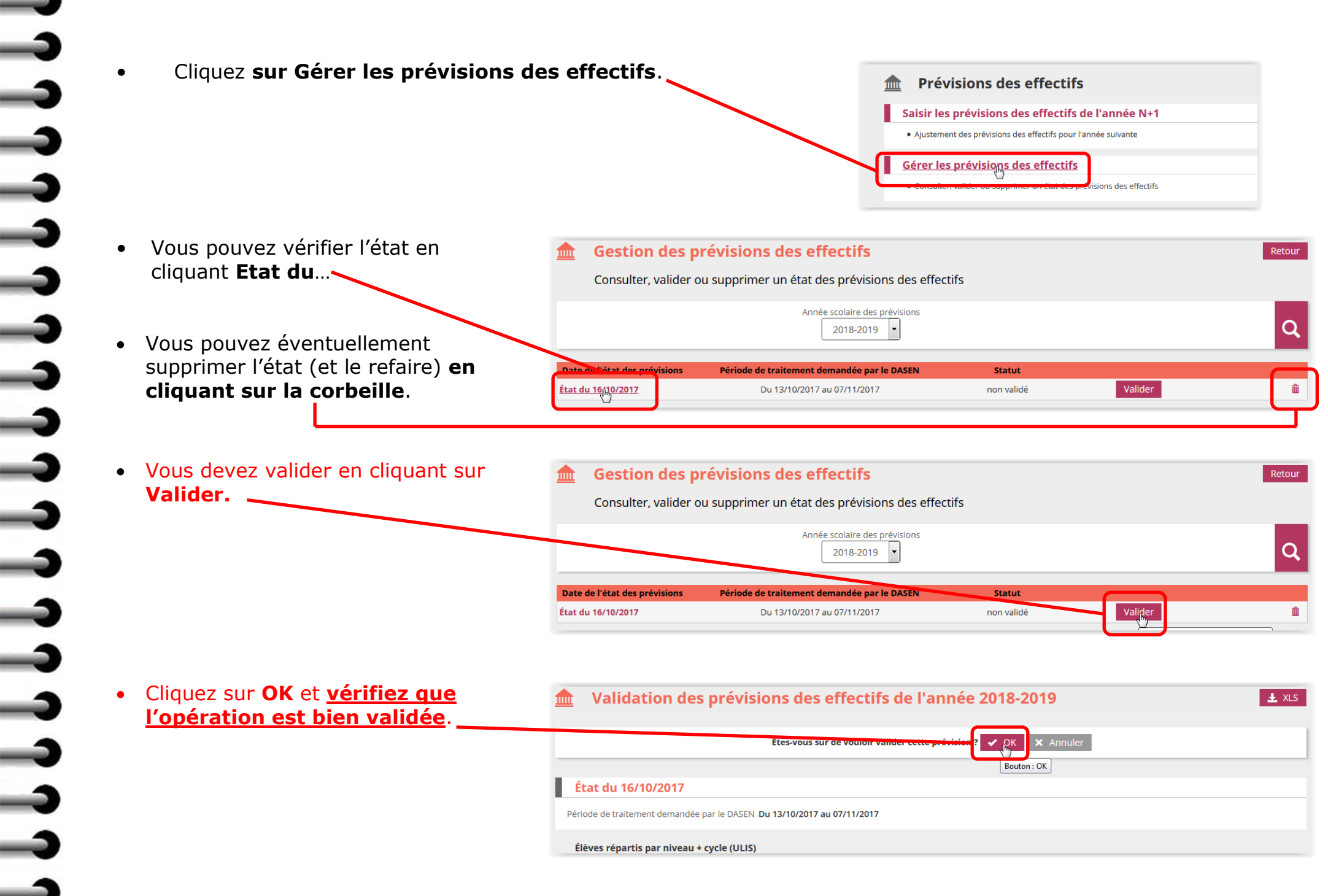